- DEUTSCHE
- SCHULE
- LISSABON

## Phidias Manuals DSL

Digitales Klassenbuch - Eltern

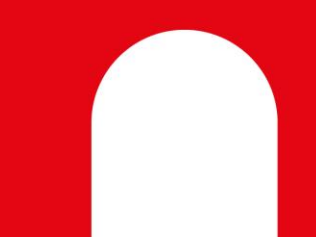

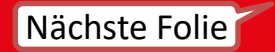

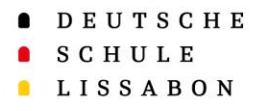

Überblick

Dieses Manual enthält Anleitungen für die folgenden neuen Funktionen:

- 1. Schülerstundenplan
- 2. Abwesenheiten
- 3. Klassenbucheinträge

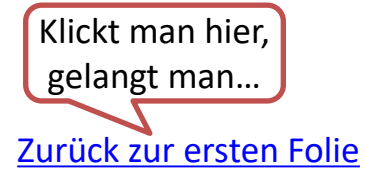

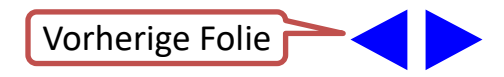

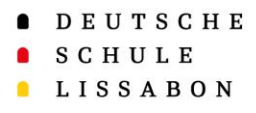

#### 1. Schülerstundenplan

- Der Zugang zum
  Schülerstundenplan ist über das Profil des Kindes möglich.
- Pfad: "Unterricht" → "Schülerstundenplan"

| DEUTSCHE<br>SCHULE<br>LISSABON | Argenoisge      Testbochter Fernandes      Festbochter Fernandes      Festbochter Fernades      Festbochter Fernades      Festboch |                                                                 |                                              |                                            |                                                        |                                              |     |  |  |
|--------------------------------|----------------------------------------------------------------------------------------------------|-----------------------------------------------------------------|----------------------------------------------|--------------------------------------------|--------------------------------------------------------|----------------------------------------------|-----|--|--|
| Encola Alemà de Linbon         | Schü                                                                                                    | lerstundenpla                                                   | in 🔰                                         | <                                          |                                                        |                                              |     |  |  |
| Weiter zu                      |                                                                                                    |                                                                 |                                              | $\mathbf{N}$                               |                                                        |                                              |     |  |  |
| ashboard                       | <u> </u>                                                                                                    | Estudiante                                                      | Hier                                         | das Kinderprofil auswählen                 | l.                                                     |                                              |     |  |  |
| ▲ Profil >                     |                                                                                                    | Fernandes, Testtochter                                          |                                              |                                            |                                                        |                                              |     |  |  |
| Kommunikation >                | heute                                                                                                    | W44 - 2024: 28-10-2024 - 03                                     | i-11-2024 \$                                 |                                            |                                                        |                                              |     |  |  |
| 🔹 Organisatorisches >          |                                                                                                    | N.                                                              |                                              |                                            | <b>D</b> -1                                            |                                              | 0-  |  |  |
| 🕼 Unterricht 🗸 🗸               |                                                                                                    | MO.                                                             | Di.                                          | MI.                                        | Do.                                                    | Fr.                                          | Sd. |  |  |
| Schülerstundenplan             | GMT 000                                                                                                    |                                                                 |                                              |                                            |                                                        |                                              |     |  |  |
| Anmeldung >                    | 7 AM                                                                                                    |                                                                 |                                              |                                            |                                                        |                                              |     |  |  |
|                                | 8 AM                                                                                                    |                                                                 |                                              | Kunst -<br>08:00 - 08:45 - Roum: RM . AK   | Biologie -<br>08:00 - 08:45 - Roum: PM _ C03           | Erdkunde -<br>08:00 - 08:45 - Roum: PM All   |     |  |  |
|                                | 9 AM                                                                                                    |                                                                 |                                              | Kunst -<br>08:45 - 09:30 - Roum: RM AK     | Biologie -<br>08:45 - 09:30 - Roum: RM C03             | Erdkunde -<br>08:45 - 08:30 - Roum: RM All   |     |  |  |
|                                | 10 AM                                                                                                    |                                                                 | Mathematik -                                 | Englisch -                                 | Englisch -                                             | Musik -                                      |     |  |  |
|                                | 11 AM                                                                                                    |                                                                 | Mathematik -<br>10:35 - 11:20 - Roum: RM All | Englisch -<br>10:35 - 11:20 - Roum: RM All | Englisch -<br>10:35 - 11:20 - Roum: RM All             | Musik =<br>10:35 - 11:20 - Roum: RM GM01     |     |  |  |
|                                | 12 PM                                                                                                    | Sport -<br>11:40 - 12:26 - Roum: BM - 501                       |                                              |                                            |                                                        | Mathematik -<br>11:40 - 12:25 - Raum: RM All |     |  |  |
|                                | 1PM                                                                                                    | Sport -<br>12:30 - 13:15 - Roum: RM S01                         |                                              |                                            |                                                        |                                              |     |  |  |
|                                | 2 PM                                                                                                    |                                                                 |                                              |                                            | Klassenleiterstunde –<br>13:25 – 14:10 – Raum: RM, All |                                              |     |  |  |
|                                | 3 PM                                                                                                    | Kreativprojekt2 - (*)<br>14:20 - 15:05<br>Kreativprojekt2 - (*) |                                              |                                            | Mathematik -<br>14:15 - 15:00 - Raum: RM All           |                                              |     |  |  |
|                                | 4 PM                                                                                                    | 15:05 - 15:50                                                   |                                              |                                            | 15:05 - 15:50 - Roum: RM All                           |                                              |     |  |  |

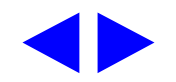

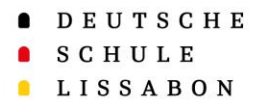

#### 1. Schülerstundenplan

 Wenn Sie auf die einzelnen
 Stunden klicken, erhalten Sie die folgende Ansicht:

**Kunst - Anna** Raum: RM\_AK02 - Dauer: 45' 08:00 - 08:45

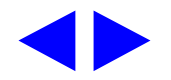

X

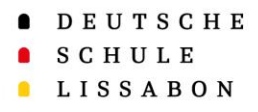

#### 2. Abwesenheiten

- Der Zugang zu den Abwesenheiten erfolgt über das Profil des Kindes.
- Pfad: "Anmeldung" → "Abwesenheiten"

| DEUTSCHE  SCHULE  LISSABON |                        | Angehörige | rnandes                                            | Testtoc<br>Schülerin | hter Fernandes<br>(002001) | Testsoh<br>Schüler         | n Fernandes               | Schüler                                  | Fernandes          |                           |                          |                                       | ∞                          | 8                         |                  |
|----------------------------|------------------------|------------|----------------------------------------------------|----------------------|----------------------------|----------------------------|---------------------------|------------------------------------------|--------------------|---------------------------|--------------------------|---------------------------------------|----------------------------|---------------------------|------------------|
|                            | Escole Alemà de Linhoa |            | 🔄 Überblick                                        | -                    |                            |                            |                           |                                          |                    |                           |                          |                                       |                            |                           |                  |
| ··· Weite                  | er zu                  |            | Abwesen                                            | heit                 |                            |                            |                           |                                          |                    |                           |                          |                                       |                            |                           |                  |
| 🖬 das                      | hboard                 |            | Person                                             |                      | 🚨 Fe                       | mandes , Testtoch          | nter                      |                                          |                    |                           |                          |                                       |                            |                           |                  |
| 1 Prof                     | 61                     | >          | Schuljahr                                          |                      | 2024                       | - 2025 🔹                   |                           |                                          |                    |                           |                          |                                       |                            |                           |                  |
| Kon                        | nmunikation            | ,          | Halbjahr<br>Kategorie                              |                      | 1. Hal                     | <b>bjahr ≑</b> )<br>∋ 5-10 |                           |                                          |                    |                           |                          |                                       |                            |                           |                  |
| 🏩 Org                      | anisatorisches         | >          |                                                    |                      |                            |                            |                           | Eltern -                                 |                    |                           |                          |                                       |                            |                           |                  |
| 🕑 Unte                     | erricht                | >          |                                                    |                      |                            | Eltern - Andere            | Eltern -                  | unaufschiebbare<br>Termine               |                    | Portaria -                | Portaria -<br>Verspätung | Teilnahme                             | Unentschuldigte            | vw-                       | vw-              |
| 🗢 Ann                      | meldung                | × .        | Klasse                                             | Abwesend<br>//       | Beurlaubt<br>//            | Abwesenheiten<br>// Outras | Krankmeldung<br>// Pais - | (stundenweise)<br>// Pais -              | Entschuldigt<br>// | Frühzeitiges<br>Verlassen | (morgens)<br>// Atraso   | Schulveranstaltung<br>// Participação | Abwesenheit //<br>Ausência | Frühzeitiges<br>Verlassen | Verspö<br>Schulb |
| Abwee                      | senheit                |            |                                                    | Ausente              | Dispensado                 | ausências                  | comunicação<br>de doença  | Agendamentos<br>inadiáveis (por<br>hora) | Justificado        | // Saída<br>antecipada    | (de<br>manhā)            | evento escolar                        | injustificada              | // Saída<br>antecipada    | Atraso<br>autoca |
|                            |                        |            | Grundschule<br>Lissabon 3.<br>Klasse Lissabon<br>a | 0                    | 0                          | 1                          | 1                         | 0                                        | 0                  | 0                         | 0                        | 0                                     | 0                          | 0                         | 0                |

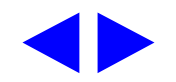

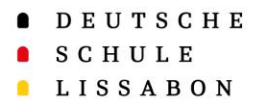

#### 2. Abwesenheiten

 Durch das Klicken auf einen der Einträge erhalten Sie weitere Informationen:

| Eshuveriour<br>Details der Abwesenheit             |              |                                                      |                 |               |             |          |           |                        |  |  |
|----------------------------------------------------|--------------|------------------------------------------------------|-----------------|---------------|-------------|----------|-----------|------------------------|--|--|
| Person 🚨 Fernandes , Testtochter                   |              |                                                      |                 |               |             |          |           |                        |  |  |
| Anzahl (Eltern - Andere Abwesenheiten) Abwesenheit |              |                                                      |                 |               |             |          |           |                        |  |  |
| Anzahl                                             | 1 Ar         | 1 Anwesenheit                                        |                 |               |             |          |           |                        |  |  |
| Halbjohr (1. Halbjahr - 1                          |              |                                                      |                 |               |             |          |           |                        |  |  |
| Kategorie                                          | KIG          | sse 5-10                                             |                 |               |             |          |           |                        |  |  |
| Datum der Z<br>Abwesenheit Z                       | Zusammenhang | Тур                                                  | Unterrichtsfach | Sitzungsstart | Bemerkungen | Autor    | Dokumente | Aufzeichnungsdatum     |  |  |
| 11 Sep 2024 S                                      | Schule       | Eltern - Andere Abwesenheiten // Outras<br>ausências |                 | 20:03:52      | Test        | <b>A</b> |           | 11 Sep 2024 - 07:23:31 |  |  |
|                                                    |              |                                                      |                 |               |             |          |           |                        |  |  |

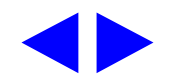

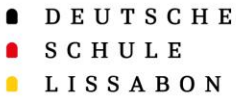

### 3. Klassenbucheinträge

- Der Zugang zu den Klassenbucheinträgen erfolgt über das Profil des Kindes. Es handelt sich hierbei um ein Follow Up.
- Pfad: "Organisatorisches" → "Follow Up"

| EX DEUTSCHE<br>SCHULE              | Angehörige Testbochter Fernandes                                  | itsohn Fernandes   | 💌 🏼 🔍                |
|------------------------------------|-------------------------------------------------------------------|--------------------|----------------------|
| LISSABON<br>Escola Alemã de Lisboa | 🔁 zusammengefasst                                                 |                    |                      |
| Weiter zu                          | Follow-Ups Profil des Kindes                                      |                    |                      |
| dashboard                          | Schuljahr (2024 - 2025 +) Follow                                  | Up                 |                      |
| ≗ Profil >                         | Anzahl 4 Follow-Ups                                               |                    |                      |
| Kommunikation >                    | Thema                                                             | Beschreibung       | Einträge             |
| 🏩 Organisatorisches 🗸              | 🗆 📰 Klassenbucheinträge // Participação no livro de ponto         | N.A.               | 5                    |
| Follow-Ups                         | 🗆 🚍 Zustimmungserklärung (GYM) // Pedido de consentimento (Liceu) | Version: LR 101024 | 0 Eintrag hinzufügen |
| Prozesse                           | 🗆 🖃 ANMELDUNG Mittagessen GYM // INSCRIÇÃO Almoço Liceu           | N.A.               | 0 Eintrag hinzufügen |
| Anmeldung >                        | 🗆 🚍 ABMELDUNG Mittagessen GYM // ANULAÇÃO Almoço Liceu            | N.A.               | 0 Eintrag hinzufügen |
|                                    | zusammengefasst                                                   |                    |                      |

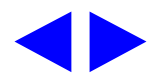

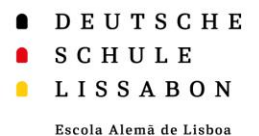

### 3. Klassenbucheinträge

- Um das Follow Up aufzurufen, müssen Sie auf dessen Namen klicken.
- Nun sehen Sie die folgende Übersicht:

| Follow-Ups -+                                         |                               |                |                      |               |                     |                     |  |  |  |  |
|-------------------------------------------------------|-------------------------------|----------------|----------------------|---------------|---------------------|---------------------|--|--|--|--|
| 🚔 drucken (Tabelle) 🛛 🚔 drucken (Liste)               |                               |                |                      |               |                     |                     |  |  |  |  |
| Klassenbucheinträge // Participação no livro de ponto |                               |                |                      |               |                     |                     |  |  |  |  |
| Schuljahr                                             | 2024 - 2025                   |                |                      |               |                     |                     |  |  |  |  |
| Klasse                                                | Sekundarstufe 1 - 5. Klasse a |                |                      |               |                     |                     |  |  |  |  |
| Person                                                | Fernandes , Testtochter       |                |                      |               |                     |                     |  |  |  |  |
|                                                       |                               |                |                      |               |                     |                     |  |  |  |  |
| Verantwortlicher                                      | (jeder 🗘                      |                |                      |               |                     |                     |  |  |  |  |
| letzter Editor                                        | (jeder 🗘                      |                |                      |               |                     |                     |  |  |  |  |
| Datum                                                 | dd/mm/yyyy                    | dd/mm/yyyy     | <b>#</b>             |               |                     |                     |  |  |  |  |
|                                                       |                               |                |                      |               |                     |                     |  |  |  |  |
|                                                       | Auswahl alle anseh            | ien            |                      |               |                     |                     |  |  |  |  |
| • Datum                                               | Verantwortlicher              | letzter Editor | Fach // Disciplina   | Datum // Data | Grund: // Razão:    | Bemerkungen // O    |  |  |  |  |
| ⊞ Ansehen  03/07/2024 01:13                           | <u>a</u>                      |                | Informatik // Infor_ | 03/07/2024    | kein Material // se | N.A.                |  |  |  |  |
|                                                       | 8                             | 8              | Geschichte // Hist_  | 01/07/2024    | kein Material // se | Buch vergessen      |  |  |  |  |
|                                                       | <u>a</u>                      |                | Geschichte // Hist_  | 27/06/2024    | stört // perturba   | N.A.                |  |  |  |  |
|                                                       | 2 🚨                           |                | Geschichte // Hist_  | 25/06/2024    | N.A.                | Test Klassenbuche   |  |  |  |  |
| ⊞ Ansehen 20/06/2024 01:56                            | a 🚨                           |                | Mathematik // Mat    | 20/06/2024    | N.A.                | Testtochter ist auf |  |  |  |  |
|                                                       |                               |                |                      |               |                     |                     |  |  |  |  |

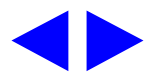

#### Zurück zum Inhaltsverzeichnis

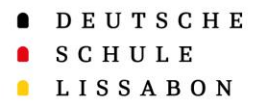

#### 3. Klassenbucheinträge

- Sie können die Einträge sehen, diese aber aus datenschutztechnischen Gründen nicht ausdrucken.
- Durch einen Klick auf

"Ansehen" erhalten Sie mehr Informationen.

| Tabelle                                                                                                    |                                                                                                   |   |  |  |  |  |  |  |
|----------------------------------------------------------------------------------------------------|---------------------------------------------------------------------------------------------------|---|--|--|--|--|--|--|
| Ansehen der Eintra                                                                                                    | Ansehen der Eintragsdetails                                                                       |   |  |  |  |  |  |  |
| Thema                                                                                                    | Klassenbucheintràge // Participação no livro de ponto                                             |   |  |  |  |  |  |  |
| Schülerin                                                                                                    | Fernandes , Testtochter                                                                           |   |  |  |  |  |  |  |
| Anmeldung                                                                                                    | Sekundarstufe I: 5. Klasse a (Aktiv)                                                              |   |  |  |  |  |  |  |
| <                                                                                                    | 5/5                                                                                               | > |  |  |  |  |  |  |
| Überblick                                                                                                    |                                                                                                   |   |  |  |  |  |  |  |
| Verantwortlicher<br>Eingabedatum<br>Fach // Disciplina<br>Datum // Data<br>Grund: // Razão:<br>Bemerkungen // Observações | a<br>03.07.2024, 0188<br>Informatik // Informatica<br>03/07/2024<br>kein Material // sem material |   |  |  |  |  |  |  |
| zurück ohne speichern                                                                                                    |                                                                                                   |   |  |  |  |  |  |  |

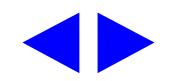

DEUTSCHE

- SCHULE
- LISSABON

Escola Alemā de Lisboa

# Vielen Dank!

Bei Fragen oder Anmerkungen wenden Sie sich gerne an den Phidias Support.

☑ phidias@dslissabon.com
 ☑ +351 217 510 260

Zurück zum Inhaltsverzeichnis